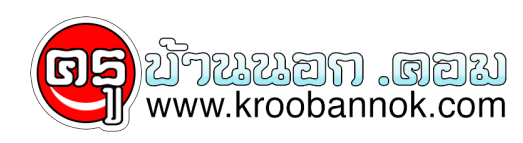

## วิธีตั้ง Automatic Updates แบบอัตโนมัติ

นำเสนอเมื่อ : 28 พ.ค. 2552

วิธีตั้ง Automatic Updates แบบอัตโนมัติ

จะเป็นผลดีอย่างมาก ในการทำให้ Windows ของคุณ updated ตลอดเวลา ทั้งนี้ จะช่วยลดปัญหาในเรื่องของการ hang ปัญหาจากไวรัส และอื่นๆ อี่กมากมาย ถ้าเครื่องคุณไม่เคย update เลย ลองตรวจสอบวิธีดังนี้ก่อนวา Windows ของคุณ update แบบอัตโนมัติหรือเปล่า.. วิธีการตรวจสอบ

- 1. คลิกปุ่ม Start
- 2. คลิกเลือก Control Panel
- 3. คลิกเลือก Performance and Maintenance
- 4. คลิกเลือก System
- 5. คลิกเลือก Automatic Updates และเลือก Keep my computer up to date.
- 6. ดูภาพประกอบ
  - ×
    - ี่ 7. ปรับแต่งรายละเอียดเพิ่มเติมได้ที่หัวข้อ settings

:: ทิป ::

เราสามารถคลิกเลือกหน้าต่างนี้แบบลัด โดยการคลิกขวาที่ My Computer คลิกเลือก Properties

×